# **LILDBI-WEB**

# Requisitos de Instalación

- Usar uno de los ambientes operativos: Windows, Linux;
- Disponer de un WebServer instalado Apache, IIS;
- Tener PHP instalado y configurado como Servicio Web;
- 400 Mb mínimo disponible;
- Permisos de administrador.

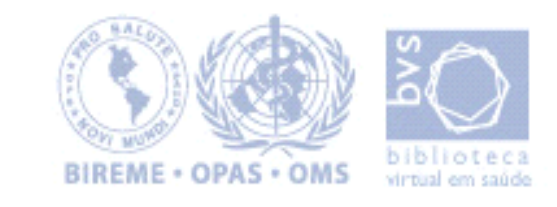

Download

Primero copie (o download) LILDBI-WEB

- LILDBI-WEB:

http://productos.bvsalud.org/d-center/login.php?&lang=pt&product=lildbi-web&graphic=yes

Para hacer el download es necesario el código del centro cooperante y la contraseña

# 2. Extraer el contenido del archivo zip a un directorio temprario, confirmando la opción "use folder names"

Ej.: LILDBIWEB-Windows-1.6.zip para crear la estructura de directorios de LILDBI-Web

Será creada la siguiente estructura de directorios:

bvs-site htdocs

cgi-bin

bases

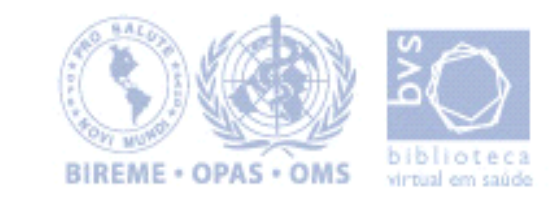

2.1 Para instalar LILDBI-WEB en la estructura de directorios padrón o crear varios VirtualHosts configure su WebServer de acuerdo con la estructura de directorios deseada.

Es suficiente con ajustar las informaciones de este VirtualHost de ejemplo para los de su configuración.

Ejemplo de VirtualHost para el servidor Apache

#listen xx
<VirtualHost 127.0.0.1:80>
ServerAdmin te@localhost
DocumentRoot /bvs-site/htdocs/
<Directory "/bvs-site/htdocs/">
Options Indexes FollowSymLinks MultiViews
</Directory>
ServerName myLILDBI-Web.bvs.org
DirectoryIndex index.htm index.php homepage.htm
ScriptAlias /cgi-bin/ "/bvs-site/cgi-bin/"

<Directory "/bvs-site/cgi-bin/"> AllowOverride None Options None Order allow,deny Allow from all </Directory> </VirtualHost>

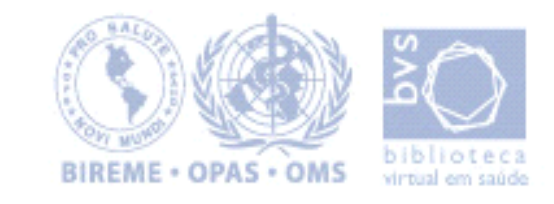

2.1.2 Directorios a considerar en la configuración del Web Server:

htdocs --> directorio de datos (document root) cgi-bin --> directorio de ejecución de scripts cgi bases --> directorio de las bases (debe ser creado al mismo nivel de htdocs y cgi-bin)

Obs: La opción 2.1 es mejor para las instituciones que usan otros productos de Bireme, puesto que todos los productos siguen la misma estructura de directorios.

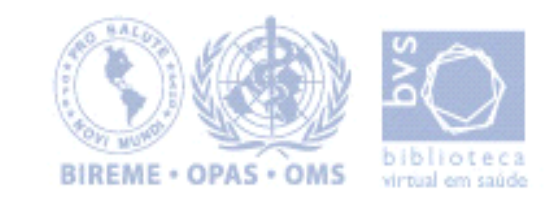

#### 2.2 Windows y Apache

ejemplo de configuración básica, sin necesidad de crear un VirtualHost seria:

- extraer el paquete LILDBI-WEB a un directorio temporario:
- b. copiar el directorio lildbi abajo de bvs-site\htdocs para C:\Program Files\Apache Group\Apache\htdocs\
- c. copiar el directorio lildbi y el archivo wxis.exe abajo de bvs-site\cgi-bin para C:\Program Files\Apache Group\Apache\CGI-BIN\
- d. copiar el directorio bases abajo de bvs-site para C:\Program Files\Apache Group\Apache\
- e. HTDOCS (y subdirectorios) deben tener permisos para lectura, escritura y ejecución, al menos durante el proceso de setup.

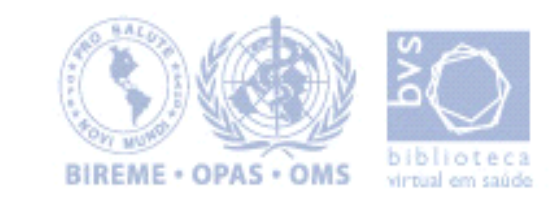

# LILDBI-Web. LILACS Descrípción Bibliográfica e Indización - versión Web

## Instalación de LILDBI-WEB

- Acceda a la página de setup del sistema en un browser, agregando /lildbi/install/setup.php a la url y siga los pasos descritos para configurar el sistema en su servidor
- ej: http://localhost/lildbi/install/setup.php

| BIREME • OPAS • OMS                                                                                                    | В                                                        | VS-LILACS: configuração              |  |  |
|----------------------------------------------------------------------------------------------------|----------------------------------------------------------|--------------------------------------|--|--|
| O Setup encontrou a informação necessária para instalar <b>BVS-LILACS</b> .<br>Leia atentamente a informação abaixo e altere-a se necessário. |                                                          |                                      |  |  |
| Nome do servidor:                                                                                                    | localhost                                                | não é necessário alterar             |  |  |
| Diretório raíz:                                                                                                    | /bvs/bvs-site/htdocs                                     | não é necessário alterar             |  |  |
| Caminhos para os dire<br>. documentos:                                                                                                    | tórios onde os arquivos de <b>BVS-LILACS</b><br>/lildbi/ | foram instalados.<br>confirma/altera |  |  |
| . cgi-bin:                                                                                                    | /bvs/bvs-site/cgi-bin/lildbi/                            | confirma/altera                      |  |  |
| . bases:                                                                                                    | /bvs/bvs-site/bases/lildbi/                              | confirma/altera                      |  |  |
| Ao pressionar o botão "Próximo" o Setup começará a processar os arquivos da aplicação<br>baseando-se na informação acima.                     |                                                          |                                      |  |  |
| Próximo                                                                                                    |                                                          |                                      |  |  |
|                                                                                                    |                                                          | BIREME .                             |  |  |

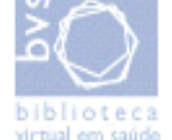

# LILDBI-Web. LILACS Descrípción Bibliográfica e Indización - versión Web

#### Instalación de LILDBI-WEB

4. Al terminar la instalación pulse en el link para acceder al LILDBI-WEB En la pantalla inicial tiene el link para la parte administrativa y consulta pública.

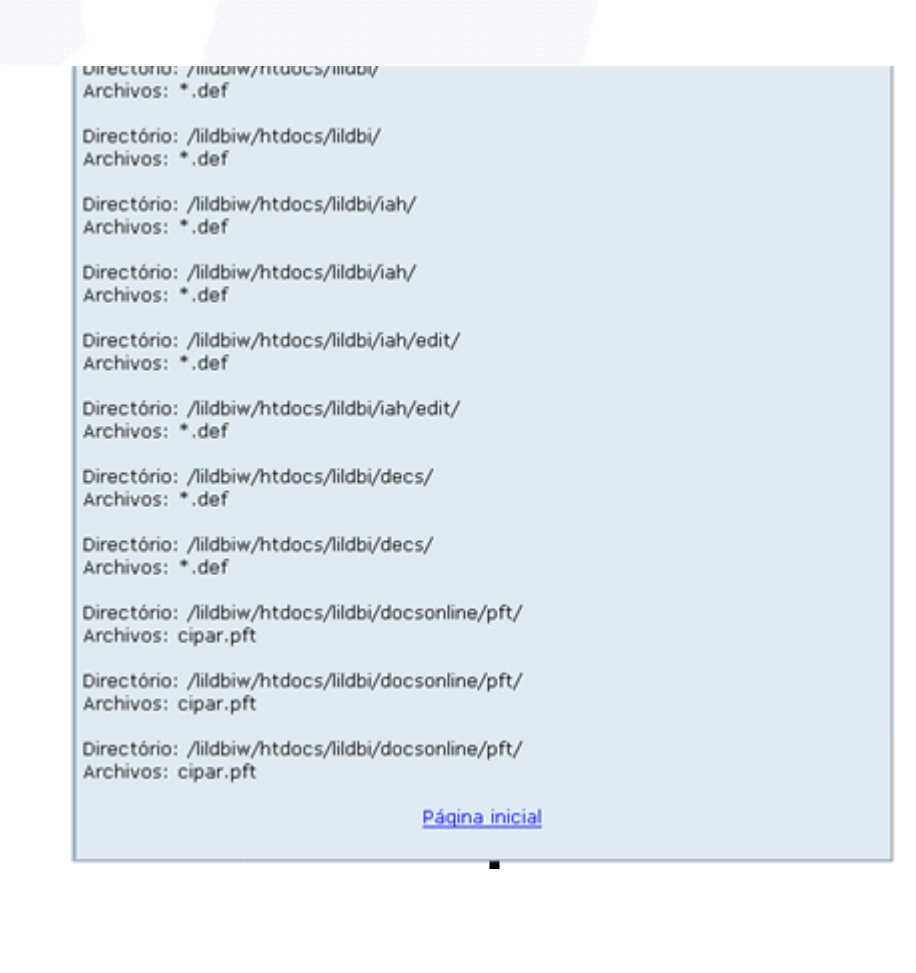

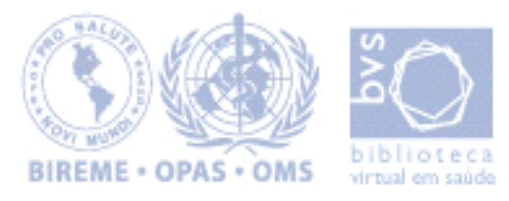

# LILACS Descrição Bibliográfica e Indexação - LILDBI-Web

# Instalación de LILDBI-WEB

| LILDBI WEB - Microsoft Internet Explorer provided by BIREME   | - O ×      |  |
|---------------------------------------------------------------|------------|--|
| File Edit View Favorites Tools Help                           | -          |  |
| 🗢 Back 🔹 🔿 🕑 🔯 🚳 🐼 Search 📷 Favorites 🞯 Media 🎯 🖏 🚽 🥶 🖅 🗮 🎝 🖏 |            |  |
| Address Address http://localhost/lildbi/index.htm             | Go Links » |  |
| BVS-LILACS Metodologia                                        |            |  |
| virtual em saúde                                              | AIRE       |  |
| Español Er                                                    | Iglish     |  |
| Administração da base de dados                                |            |  |
| • Pesquisa<br>Manual: <u>Procediment</u>                      | 25         |  |
|                                                               |            |  |

tual em saúde

Para administrar el contenido del Site, ingrese al sistema la primera vez usando el usuario padrón, y después cree su propio usuario

Nombre: admlilacs Contraseña: admlilacs Acceso: Administrador

| Nome:   | admlilacs          |
|---------|--------------------|
| Senha:  | Johoo Color        |
| Acesso: | Administrador 🔽    |
|         |                    |
|         |                    |
|         | (Confirmar) (Sair) |
|         | Confirmar) Sair    |

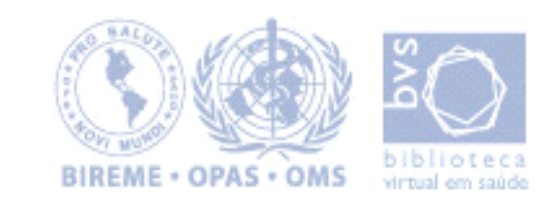

Si hubiera problemas de permisos o en el php, podemos hacer la instalación en forma manual editando los archivos indicados más abajo:

/htdocs/lildbi/lildbi.def /htdocs/lildbi/iah/iah.def /htdocs/lildbi/iah/edit/iah.def /htdocs/lildbi/decs/decserver.def /htdocs/lildbi/docsonline/pft/cipar.pft

Ejemplo: si el lildbi-web está en el directorio /home/bireme substituir en los archivos más arriba /bvs-site/ por /home/bireme/

[PATH] - paquete

PATH\_DATA=/lildbi/ PATH\_CGI-BIN=/bvs-site/cgi-bin/lildbi/ PATH\_DATABASE=/bvs-site/bases/lildbi/

[PATH] - instalado

PATH\_DATA=/lildbi/ PATH\_CGI-BIN=/home/bireme/cgi-bin/lildbi/ PATH\_DATABASE=/home/bireme/bases/lildbi/

En la primera ejecución el programa altera la ruta a las bases.

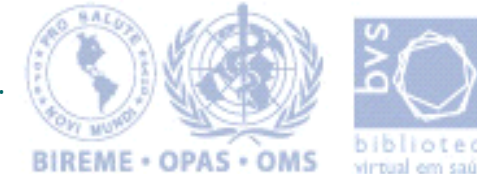

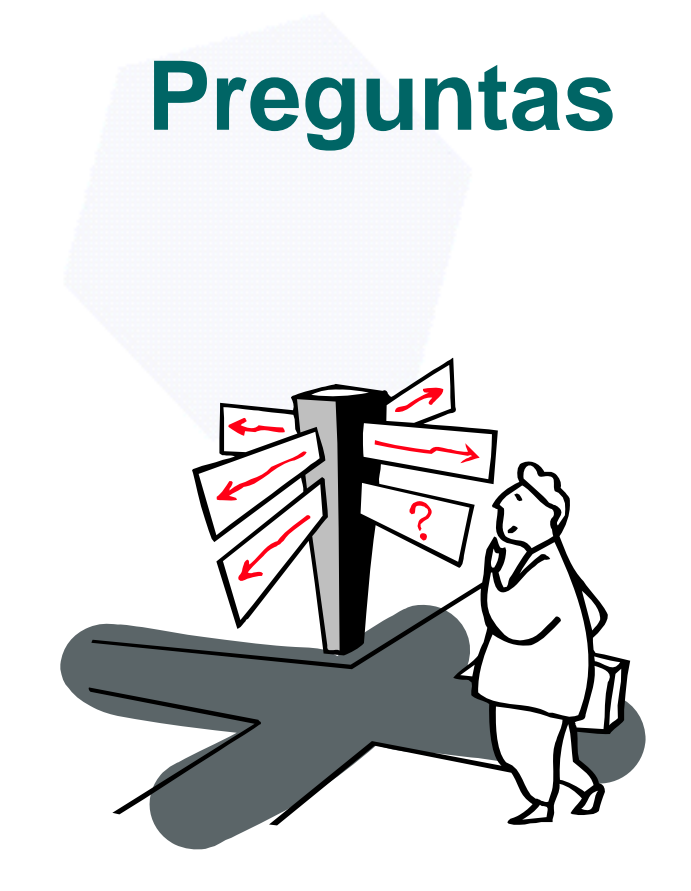

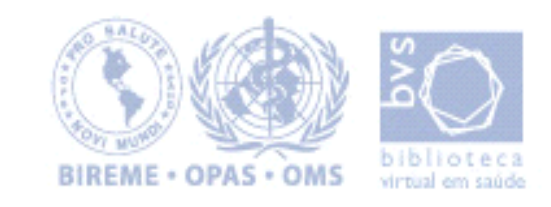